# ACTIVACIÓN max CON Joigo

DESDE SMS/EMAIL o MI YOIGO

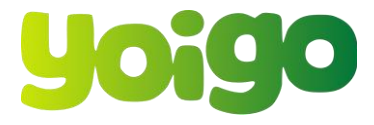

### EL SMS TE OFRECERÁ EL LINK PARA REALIZAR LA ACTIVACIÓN

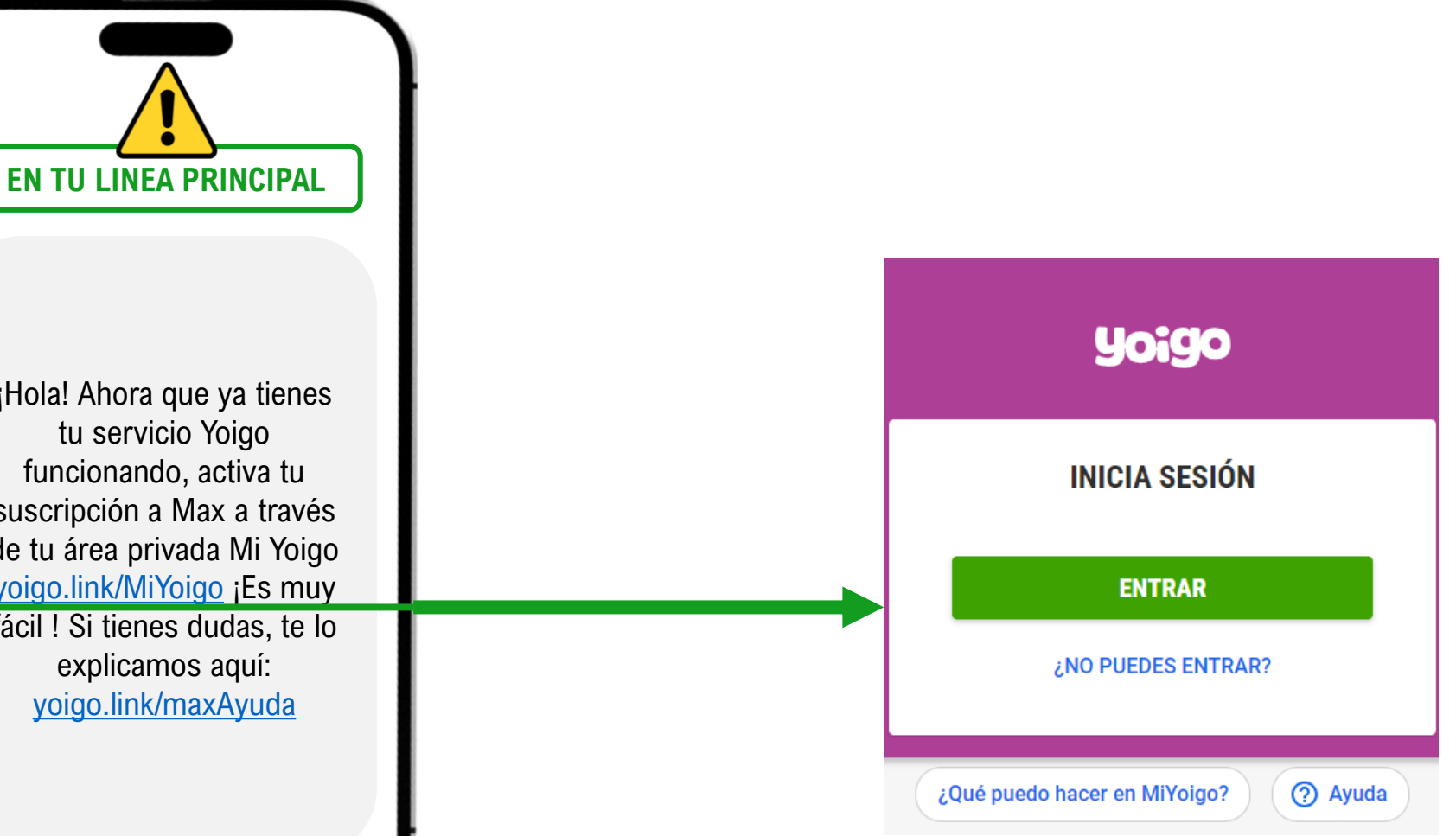

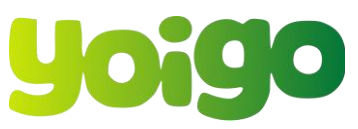

**SMS** 

**UNA VEZ TENGAS** TODOS TUS **SERVICIOS TELCO ACTIVADOS (FIBRA** Y MÓVIL **ACTIVADOS) CON** YOIGO RECIBIRÁS EL **SIGUIENTE SMS CON PARA LA** ACTIVACIÓN DE MAX.

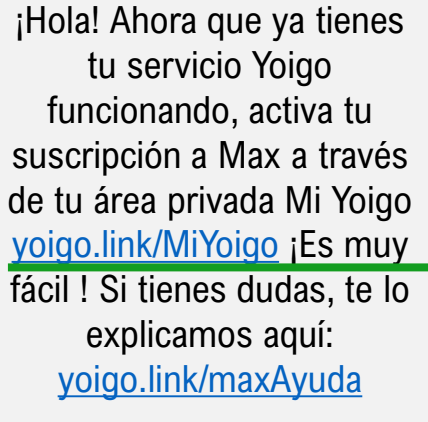

### EL EMAIL TE REDIRIGIRÁ A LA WEB DE MI YOIGO PARA ACTIVAR

#### ACTIVA TU Suscripción mex

Ahora tú vas a ser el prota, ponte tu mejor outfit y activa la suscripción a Max que has solicitado con tu tarifa de Yoigo, es muy fácil, solo te llevará 2 minutos.

#### Para acceder:

Entra a tu Área Privada/MiYoigo con el teléfono móvil principal de tu contrato o con el email que nos has dado de contacto al darte de alta.

En el menú principal verás el servicio de Max que debes activar, y es tan fácil como un clic sobre "ACTIVAR".

(2)

(3)

¡Empieza a disfrutar de las series TOP y el mejor cine!

ACTIVALO AQUÍ

Antes de estrenar Max, tendrás que elegir entre 2 escenas:

- Si ya tienes una cuenta de Max podrás vincularla a Yoigo. Solo tendrás que introducir el correo electrónico y contraseña que usas para entrar a Max, jy ya lo tienes!
- Si aún no tienes una cuenta de Max, tendrás que crear una nueva con tu email y una contraseña, jy listo!

### **EMAIL**

UNA VEZ TENGAS TODOS TUS SERVICIOS TELCO ACTIVADOS (FIBRA Y MÓVIL ACTIVADOS) CON YOIGO RECIBIRÁS EL SIGUIENTE EMAIL CON PARA LA ACTIVACIÓN DE MAX.

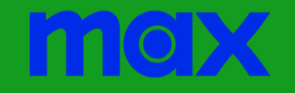

## ACTIVACIÓN MAX DESDE MI YOIGO

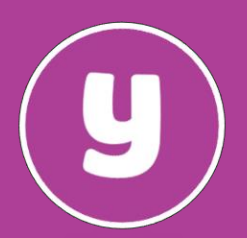

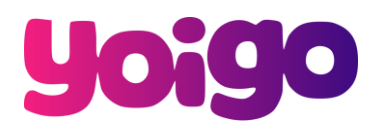

### ACTIVACIÓN MAX DESDE APP CLIENTE DE YOIGO

### MI YOIGO

### Max

ACTIVAR PRIME DESDE LA <u>APP/WEB</u> DE YOIGO. EN LA SECCIÓN DE OCIO Y TV ENCONTRARÁS TU SERVICIO DE PRIME PARA ACTIVARLO

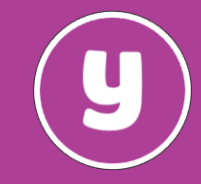

| TU ÚLTIMA FACTURA              |   |                                                                                                    |
|--------------------------------|---|----------------------------------------------------------------------------------------------------|
| Factura Agosto 2022            | > | OCIO Y TELEVISIÓN                                                                                                    |
| ESTIONA TUS PRODUCTOS          |   | PRODUCTOS CONTRATADOS  mex MAX  Incluye Warner Bros., Cartoon Network y el Universo DC, además de acontecimientos deportivos en directo y canales populares |
|                                | > | COMO DISCOVERY. PENDIENTE DE ACTIVACIÓN                                                                                                    |
|                                | > |                                                                                                    |
| 8                              | > |                                                                                                    |
| NTERNET, OCIO Y TV             |   | $\leftarrow$ activación de max $3$                                                                                                    |
| 察 Fibra 600                    | > |                                                                                                    |
| Netflix Estándar               | > | Por seguridad, necesitamos <b>verificar la línea</b><br><b>móvil</b> con la que has iniciado sesión en Mi<br>Yoigo.                                         |
| Prime                          | > | Para continuar con la solicitud, <b>introduce el</b><br><b>código de 6 dígitos</b> que te hemos enviado por<br>SMS al                                       |
| Max<br>Pendiente de activación | > | Código de verificación                                                                                                    |
|                                |   | ¿No has recibido el código? <b>Reenviar</b>                                                                                                    |
|                                |   | VALIDAR CÓDIGO                                                                                                    |

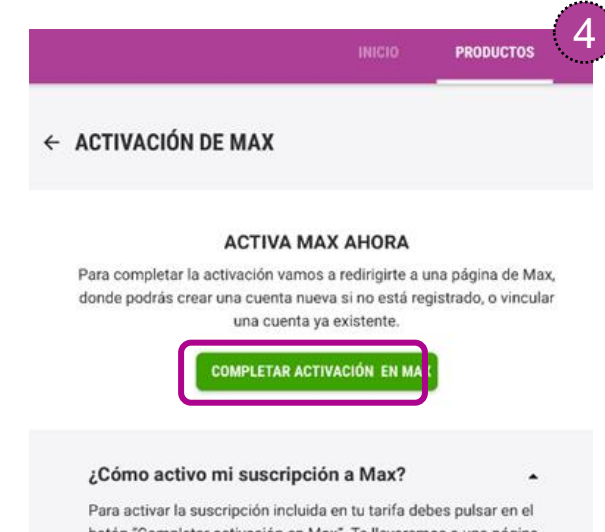

Para activar la suscripción incluida en tu tarifa debes pulsar en el botón "Completar activación en Max". Te llevarernos a una página para crear tu cuenta de Max. Si ya eres usuario de Max o HBO, introduce el correo electrónico y la contraseña de tu cuenta para poder vincularla a Yoigo.

#### ¿Que pasa si ya tengo una suscripción a Max?

Si tienes una suscripción a Max contratada de manera directa, solo tendrás que utilizar las credenciales de tu cuenta durante el proceso de activación. Max la validará y la vinculará a Yoigo, cancelando automáticamente tu suscripción previa.

Si tienes una suscripción a Max pagada a través de un tercero, Google Pay, Apple Pay, Amazon u otro operador móvil, tendrás que gestionar la baja previamente para evitar cargos duplicados.

Al vincular tu cuenta mantendrás tus perfiles, el historial de reproducción y tus configuraciones.

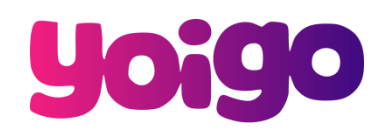

.

# ACTIVACIÓN MAX

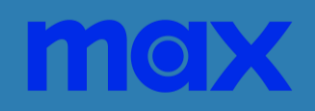

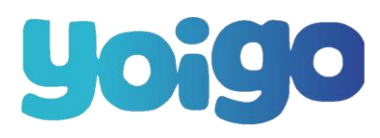

### CREA TU <u>NUEVA</u> CUENTA DE MAX CON YOIGO

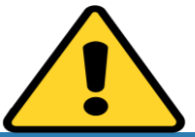

### **CREAR CUENTA**

SI ERES NUEVO EN MAX TENDRÁS QUE CREAR UNA CUENTA Y VERIFICAR TU CORREO ELECTRÓNICO. YA PUEDES COMENZAR A DISFRUTAR DE TUS SERVICIOS DE MAX CON YOIGO

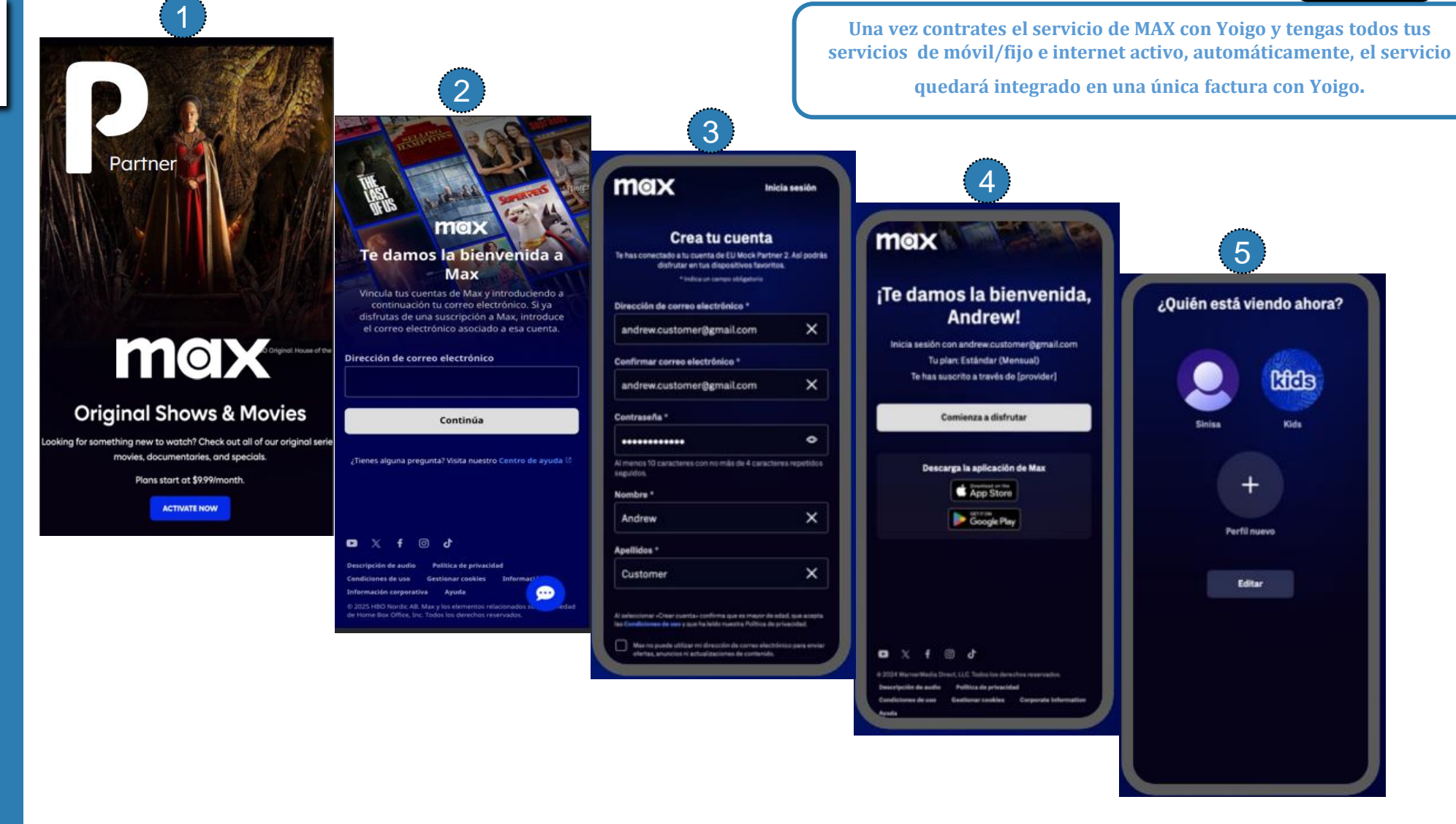

**yoigo** 

### **ACTIVACIÓN**

**SI YA TIENES CUENTA DE MAX** SERÁ NECESARIO **QUE VERIFIQUES TU CUENTA DE EMAIL** CON EL CÓDIGO DE **VERIFICACIÓN QUE RECIBIRAS EN TU CORREO PARA FINALIZAR LA** ACTIVACIÓN.

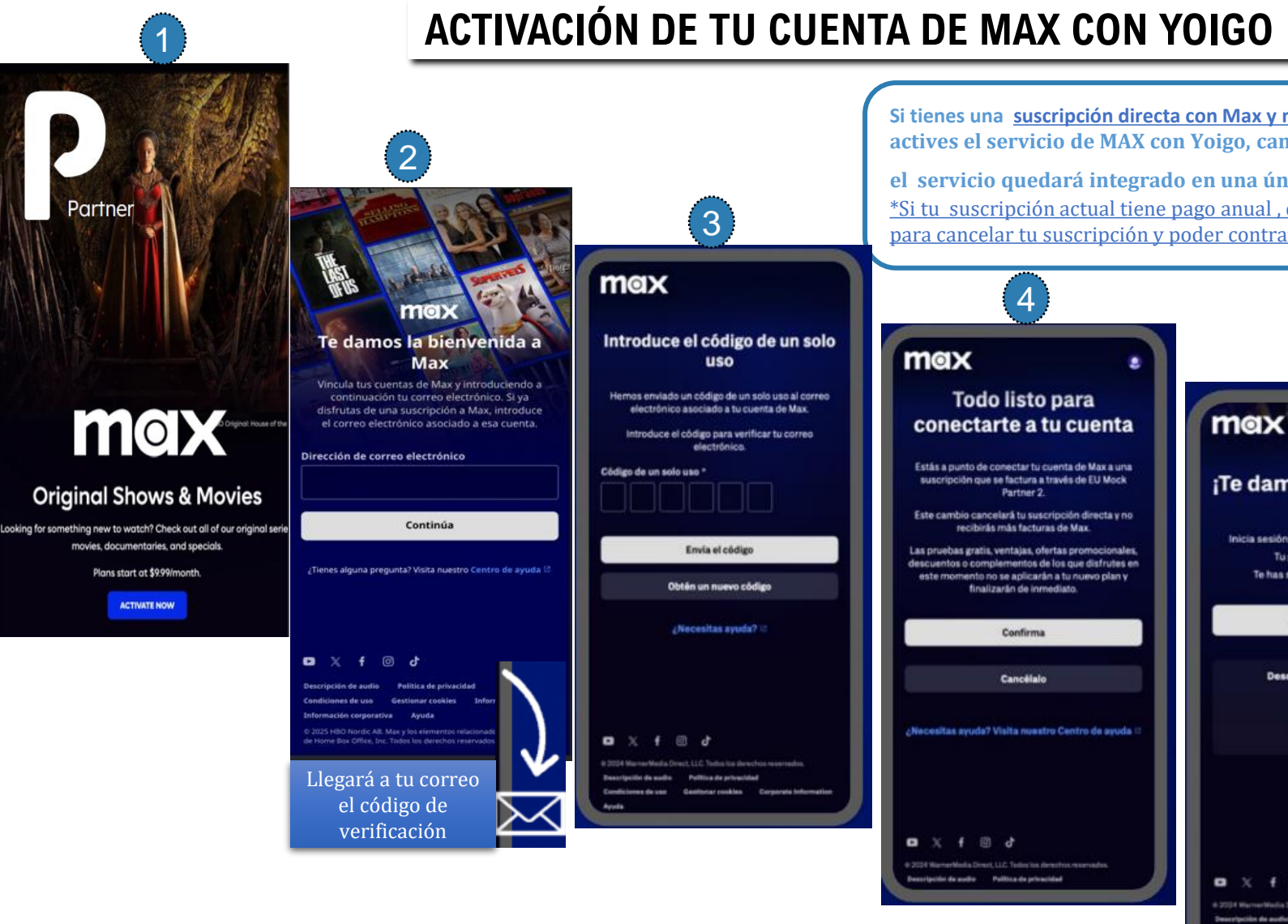

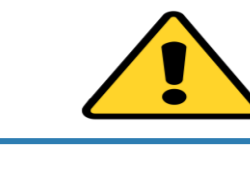

Si tienes una suscripción directa con Max y método de pago con tarjeta ,una vez actives el servicio de MAX con Yoigo, cancelaremos la otra suscripción por ti y

el servicio quedará integrado en una única factura con Yoigo. \*Si tu suscripción actual tiene pago anual, deberás esperar a la fecha de renovación para cancelar tu suscripción y poder contratar con nosotros

# 5 max

¡Te damos la bienvenida, Andrew! Inicia sesión con andrew.customer@gmail.com Tu plan: Estándar (Mensual) Te has suscrito a través de [provider] Comienza a disfrutar Descarga la aplicación de Max App Store Google Play Xf 🗇 d

### ACTIVACIÓN DE TU CUENTA DE MAX CON YOIGO

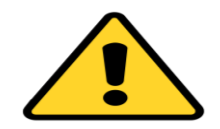

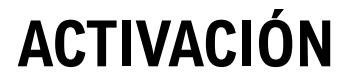

SI YA TIENES CUENTA DE MAX, SERÁ NECESARIO QUE VERIFIQUES TU CUENTA DE EMAIL CON EL CÓDIGO DE VERIFICACIÓN QUE RECIBIRAS EN TU CORREO PARA FINALIZAR LA ACTIVACIÓN.

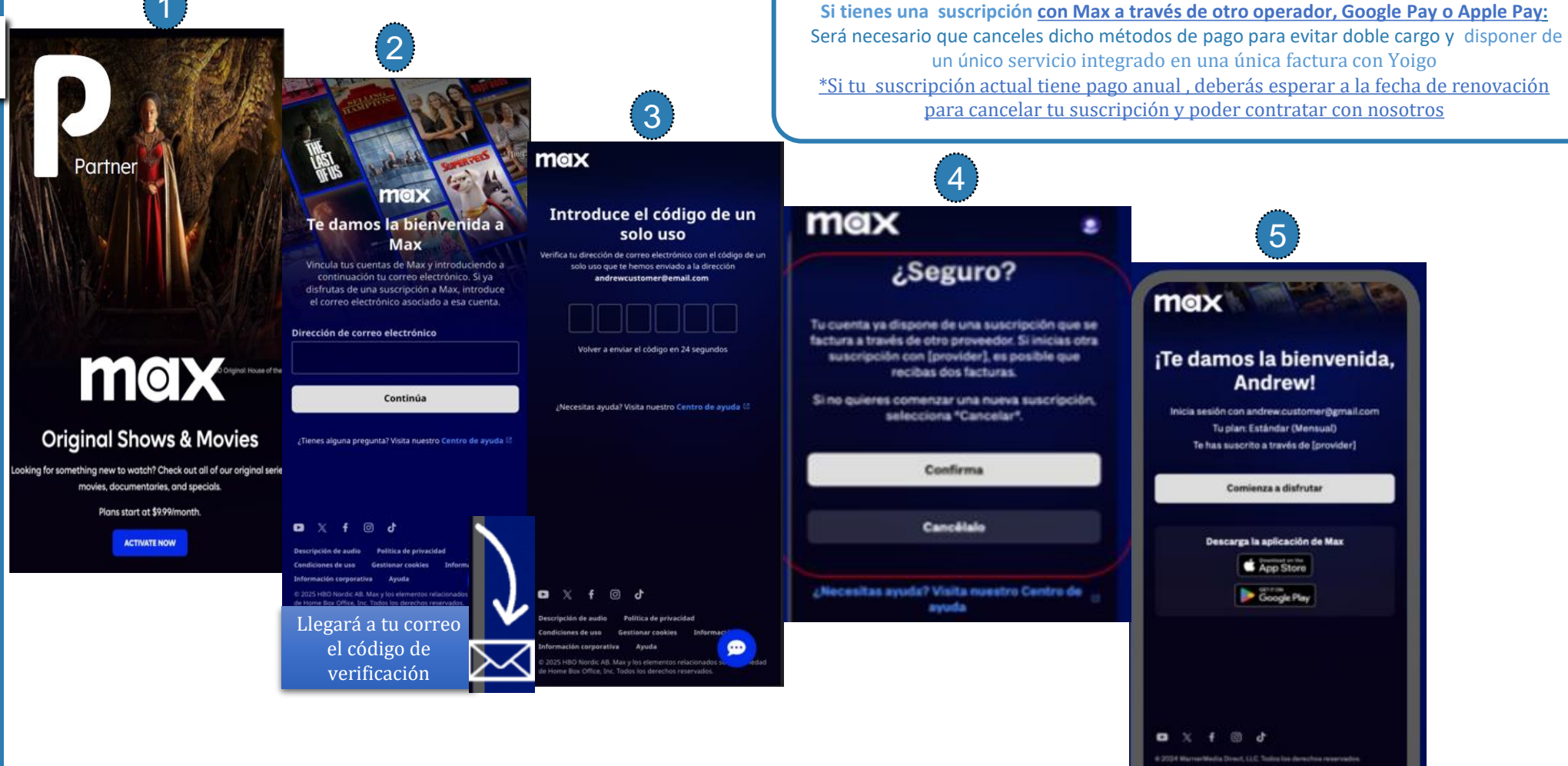

20 José Internet Handa Dirace, ALA. South the devolving or preservation
 Description de audite Publica de privacidad
 Conductances de avas Gestionnar tankina Corporate Information
 Annia

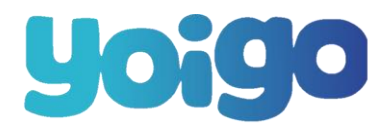

### CONFIRMACIÓN DE ACTIVACIÓN DE MAX

### **yoigo**

### QUÉ TOP VERTE POR AQUÍ, iESTRELLA!

Nos alegramos de que hayas activado tu suscripción a MAX con Yoigo. Enciende la tele, la tablet o el móvil y dale caña a Max: las mejores series y muuuucho buen cine hasta que se te acaben las palomitas y más allá.

¡Hasta la vista, baby!

Síguenos, ¡que no mordemos!

### CONFIRMACIÓN

UNA VEZ HAYAS ACTIVADO MAX, RECIBIRAS UN EMAIL DE YOIGO CON LA CONFIRMACIÓN DE LA ACTIVACIÓN.

ii DISFRÚTALO !!

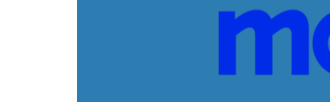

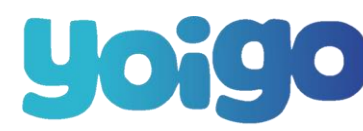